## Gamme AirBox WiFi AirBox/10: AP mono radio 11n (WiFi 4)

AirBox/12: AP double radio 11n/11ac (WiFi 4 & 5)

AIRBOX/10 V1 : Produit monoradio WiFi 4 2 antennes, sans PoE AIRBOX/10 V2 : Produit monoradio WiFi 4 2 antennes, avec PoE

AIRBOX/12 V1 : Produit double radio, WiFi 4 2 antennes, WiFi 5 3 antennes, sans PoE AIRBOX/12 V2 : Produit double radio, WiFi 4 2 antennes, WiFi 5 3 antennes, avec PoE AIRBOX/12 V3 : Produit double radio, WiFi 4 2 antennes, WiFi 5 2 antennes, avec PoE

## Guide d'installation rapide

- ✓ Point d'accès, routeur, répéteur, bridge/client, Mesh
- ✓ Deux ports Gigabit Ethernet dont un port PoE 802.3af
- ✓ Boitier métallique compact, montage mural (Rail DIN optionnel)
- ✓ Double entrée d'alimentation 9 à 48 VDC
- ✓ Deux entrées/deux sorties digitales isolées programmables

Avant de commencer, vérifiez la présence des éléments suivants. Contactez immédiatement votre revendeur si l'un d'eux est manquant ou endommagé :

- > Un produit de la gamme AirBox
- Un câble Ethernet droit standard cat. 5e
- Pour AirBox/10 : Deux antennes WiFi
- Pour AirBox/12 : Quatre (V3) ou cinq antennes WiFi (V1 & V2)
- La présente documentation

Avant de continuer, assurez-vous d'avoir les dernières mises à jour des documentations et du firmware du produit en consultant notre site web <u>www.acksys.fr</u>. Consultez le manuel « WaveOS user guide ».

Vous aurez besoin de :

- > un PC Windows pour installer le logiciel « ACKSYS WaveManager »,
- > un navigateur internet récent,
- un smartphone Android pour installer l'application optionnelle « ACKSYS WaveViewer ».

Avertissement. Ce document n'est pas contractuel. ACKSYS ne garantit en aucune façon le contenu du présent document et dégage son entière responsabilité quant à la rentabilité et à la conformité du matériel aux besoins de l'utilisateur. ACKSYS ne pourra en aucun cas être tenu pour responsable des erreurs éventuellement contenues dans ce document, ni des dommages quelle qu'en soit leur importance, du fait de la fourniture, du fonctionnement ou de l'utilisation du matériel. ACKSYS se réserve le droit de réviser périodiquement ce document, ou d'en changer le contenu, sans aucune obligation pour ACKSYS d'en aviser qui que ce soit.

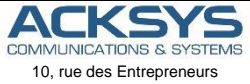

10, rue des Entrepreneurs Z.A Val Joyeux 78450 VILLEPREUX - France Phone Fax: Web: Hotline: Sales: +33 (0)1 30 56 46 46 +33 (0)1 30 56 12 95 www.acksys.fr support@acksys.fr sales@acksys.fr

#### 1. Raccordez les antennes

Montez les antennes fournies (toutes identiques) sur les connecteurs RF. Lire au préalable la section **Connecteurs antennes WiFi Ant (50 ohms)**.

ATTENTION : Il est recommandé de mettre un bouchon 50 ohms sur les connecteurs d'antennes non utilisés sous peine de perturber la qualité du lien radio et le débit de données. Veillez à ce que la configuration logicielle définie dans le serveur WEB du produit soit identique à celle installée.

#### 2. Connectez l'alimentation

- Le produit dispose de 2 sources d'alimentation PWR1 et PWR2 sur le bornier 5 pts et d'une 3eme source PoE sur le connecteur LAN2.
- Lisez les sections Alimentation et Connecteur pour les caractéristiques et le câblage de l'alimentation.
- Le produit n'a pas de bouton Marche/Arrêt, il démarre automatiquement dès la mise sous tension. Vérifiez les voyants PWR1 et PWR2.
  - PWR1 s'allume si l'alimentation 1 (ou PoE) est présente.
  - PWR2 s'allume si l'alimentation 2 est présente.
- La LED « Diag » reste allumée en rouge environ 1 minute, jusqu'à ce que le produit soit prêt à être utilisé, puis elle s'allume en vert.
- Reliez le produit à la terre, voir section MISE A LA TERRE

#### 3. Connectez un câble réseau Ethernet

- Si vous souhaitez alimenter le produit en mode PoE, utilisez exclusivement le connecteur LAN2. Ne pas connecter simultanément les sources d'alimentation sur le connecteur PWR.
- Branchez un câble Ethernet entre votre réseau et le connecteur LAN1 ou LAN2.
- Vérifiez que le voyant LAN1 ou LAN2 correspondant s'allume.

## **CONFIGURATION LOGICIELLE**

#### 4. Modifiez l'adresse IP par défaut (192.168.1.253)

Depuis un P.C du réseau, exécutez l'application Windows ACKSYS WaveManager que vous trouverez sur le site WEB ACKSYS. <u>www.acksys.fr</u>

- Sélectionnez votre équipement dans la liste, et cliquez dans le bandeau sur le bouton 'Configurer->Configuration d'IP'.
- Vous pouvez alors configurer l'adresse IP du produit pour qu'elle soit compatible avec votre réseau ou activer le client DHCP.

#### Attention : Si vous modifiez l'adresse IP du produit, pensez aussi à modifier l'adresse IP de l'interface réseau du PC connecté

#### 5. Configurer le produit

Pour poursuivre la configuration du produit, il suffit d'accéder au serveur WEB du produit via le bouton 'Serveur WEB'.

Par défaut, la page "STATUS" du produit s'affiche.

| v | SETUP TOOLS STATUS  |                |  |
|---|---------------------|----------------|--|
|   | March Counter       | 1911           |  |
|   | Boot loader worskow | 3431           |  |
|   | DEVICE INFORMATION  |                |  |
|   | Note:               | Aceys<br>Aceys |  |
|   | Product version:    | VI             |  |
|   | Netherland 12.      | 000019660038   |  |
|   |                     |                |  |
|   |                     |                |  |

Sélectionnez l'onglet "SETUP".

- Pour être autorisé à modifier la configuration, vous devez choisir l'utilisateur root.
- Par défaut, il n'y a pas de mot de passe.
- Cliquez sur « Login » pour accéder au menu SETUP.

| The unit of a landman for a landman for landman for landman for a landman for a landman for a landman for                            |
|----------------------------------------------------------------------------------------------------|
| Contraction of the second second          |
| Contraction         Contraction         Contraction         Contraction         Margin and Margin and Marg                                                                |
| Million         Million         Million           Million         Million         Million         Million           Million         Million         Million         Million         Million           Million         Million         Million         Million         Million         Million           Million         Million         <                                                                                                    |
| Construction         Construction         Construction<                                                                                                    |
| Operation         Operation         Operation <t< td=""></t<>                                                                                                    |
| Mark Marks         Data         Data         Mark Marks Marks         Data Marks Marks         Data Marks         Data Marks         Data Marks                                                                                                    |
| Marcin Marcin Marcin         Marcin Marcin         Marcin Marcin         Marcin Marcin         Marcin Marcin         Marcin                                                                                                    |
| There         Table         Table <th< td=""></th<>                                                                                                    |
| Open in Name         The Name         The Name                                                                                                    |
| Constraints of the second second          |
| Bit State (State (Sta                            |
| Image: Section 2014 (Section 2014)         Image: Section 2014 (Section 2014)                                                                                                    |
| Owner, and mode         same first parts         Annum First parts         Control of the same first parts         Annum First parts         Annum First parts                                                                                                    |
| Write:         BOX Tap:         BOX(0)         Access Tars (Inference).ml         More           Write:         Write:         Box March State         Box March State         B                                                                                                    |
| WHY 22 VAP 16 002 133c) Weeks interface         HKX         HKX                                                                                                    |
| WF12:WF12 (\$922.151c) Werkless Interface ACCIV<br>Comment: Matter Machine State Accive Accive Ac |
| CHANNEL ANZ II MODE 550 FROLE SECURITY ACTION<br>Automatic DOC TELEVE adapte Assess From Differences Processing Processing Procesing Processing Processing Processing Processing Processing Pr  |
| Autorealis 002.11ac+n autors Autors Port (infrastrutiure) some Perta                                                                                                    |
|                                                                                                    |
| GLOBAL PARAMETERS                                                                                                    |
| b D                                                                                                    |
|                                                                                                    |
| Constant Constant Const                                                                                                    |

- a. Vous devez activer les interfaces radio WiFi (1 ou 1 et 2 suivant le produit) afin de configurer les paramètres Wi-Fi.
- b. Sur cette page il faut également choisir le pays pour tenir compte de la législation applicable.
- c. Enregistrez vos paramètres en cliquant sur Save

Les paramètres par défaut sont communs aux 2 interfaces WiFi:

- Mode AP infrastructure
- SSID : « acksys » (diffusé)
- Aucune sécurité (Ni WEP, ni WPA, ni WPA2, aucun filtrage MAC)
- Canal auto.

#### Pour les configurer :

#### a. Cliquez sur Edit pour modifier les paramètres WiFi de l'interface choisie.

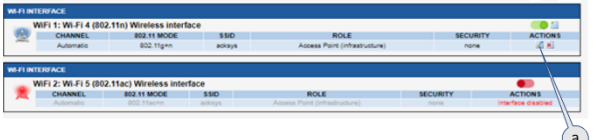

Vous pourrez alors modifier :

- Le mode de fonctionnement : Point d'accès, Client (bridge), Mesh
- Les paramètres Wi-Fi : Mode 802.11, canaux (Prendre en compte la législation en vigueur dans votre pays), SSID
- Les paramètres de sécurité (WEP, WPA, SSID diffusé ou pas...).
- Vous trouverez un descriptif complet sur ces modes de fonctionnement dans le manuel d'utilisation du firmware WaveOS.

Ne pas oublier d'enregistrer vos paramètres en cliquant sur « Save & Apply » à chaque fois que vous faites des modifications.

## INSTALLATION DEFINITIVE

#### 5. Installez le produit dans son emplacement définitif

Fixez le produit dans un endroit adéquat.

#### 6. Assurez-vous de la position des antennes

- Vérifiez notamment que leur diagramme de rayonnement permet une transmission optimale avec les autres produits Wi-Fi avec lesquels le produit doit communiquer.
- Assurez-vous notamment qu'il n'y ait aucun obstacle entre les différents produits (en "vue directe").

## Mise en œuvre rapide des modes AP et bridge

Méthode pour essayer le produit en rôle AP (point d'accès)

Utilisez un second ordinateur équipé d'un adaptateur sans fil.

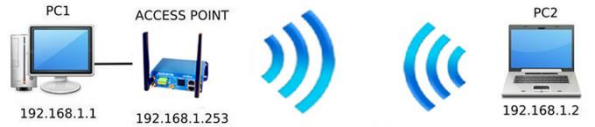

Paramétrez la connexion sans fil du PC2 selon les paramètres d'usine fixés dans le point d'accès.

#### Méthode pour essayer le produit en rôle client (bridge)

Avec deux produits ACKSYS et un second ordinateur équipé d'une prise LAN filaire :

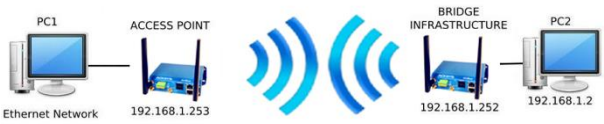

192.168.1.1

- Paramétrez les adresses IP des équipements comme indiqué ci-dessus et configurez le produit connecté à PC2 pour le rôle Client (infrastructure).
- Ouvrez une invite de commandes et exécutez sur chaque PC la commande "*ping*" pour vérifier le lien.

Sur le PC1, tapez *ping 192.168.1.2* et vérifiez la réponse de PC2 : « Réponse de 192.168.1.2... »

Sur le PC2, tapez *ping 192.168.1.*1 et vérifiez la réponse de PC1 : « Réponse de 192.168.1.1... »

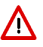

**Remarque :** Tant que le bridge n'est pas connecté au point d'accès, le voyant State clignote.

## PROBLEMES ET SOLUTIONS

#### Aucun voyant ne s'allume sur le produit

• Vérifiez la source d'alimentation (tension, courant) et son câblage.

#### Le voyant d'activité du port ETHERNET utilisé est éteint

- Vérifiez que l'appareil distant connecté au produit est allumé.
- Essayez de vous relier à un autre équipement.
- Vérifiez votre câble sur un autre équipement.

#### La liaison Wi-Fi ne s'établit pas (Voyant STATE éteint ou clignotant)

- Vérifiez que l'interface Wi-Fi est bien activée (Attention, elle ne l'est pas avec les paramètres usine par défaut).
- Vérifiez que le canal n'est pas bloqué par le DFS depuis la page STATUS.
- Vérifiez que les paramètres Wi-Fi (SSID distinguant les majuscules, mode 802.11, canal radio, sécurité) sont identiques entre Client et AP.
- Vérifiez les conditions radio : distance entre équipements, position et orientation des antennes, interférences et obstacles aux ondes radio.
- Essayez temporairement sans les paramètres de sécurité.
- Testez comme indiqué dans la section « Mise en œuvre rapide ».
- Essayez un autre canal radio.

#### "WaveManager" ne trouve pas le produit

- WaveManager scanne seulement le réseau local.
- Vérifiez que WaveManager n'est pas bloqué par le firewall du PC.

#### Comment restaurer les paramètres usine du produit ?

- Si le produit est accessible par l'interface web d'administration, vous pouvez utiliser le navigateur pour restaurer la configuration.
- Sinon, si le bouton RESET est accessible, mettez le produit sous tension, attendez la fin d'initialisation et maintenez le bouton « reset » appuyé (au moins 2 secondes) jusqu'au passage du voyant Diag en rouge. Relâchez et attendez qu'il repasse en vert, signalant que le produit a redémarré en configuration usine.

## RESET

- Un bouton RESET est accessible sur le panneau avant.
- Utilisez un objet non métallique de diamètre inférieur à 2mm pour l'actionner.

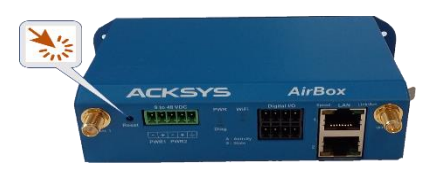

## **MISE A LA TERRE**

- Il existe 2 possibilités pour relier le produit à la terre :
  - Utiliser le bornier d'alimentation en face avant
  - Utiliser la languette de terre (0,81x6,35 mm), présente sur la face latérale droite. Nous recommandons, pour une mise à la terre efficace cette dernière méthode. Pour ce faire, réaliser un câble à partir d'une tresse métallique sertie à une cosse femelle (non fournies).

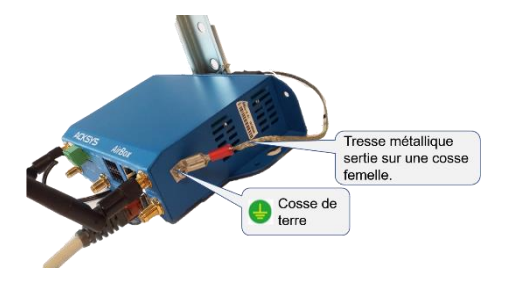

## CONNECTEURS

| Connecteur 9-48VDC (alimentation) |               |         |     |
|-----------------------------------|---------------|---------|-----|
| Bornier 5 pts                     | Nom du signal |         | Pin |
|                                   | Power 1       | VIN1-   | 1   |
|                                   |               | VIN1+   | 2   |
|                                   | Power 2       | VIN2-   | 3   |
|                                   |               | VIN2+   | 4   |
|                                   | EARTH         | (Terre) | 5   |

| Connecteurs LAN (Ethernet)              |                                                                                                    |  |  |
|-----------------------------------------|----------------------------------------------------------------------------------------------------|--|--|
| Connecteurs RJ45<br>Speed LAN Link/Act. | Ce connecteur offre 2 ports Ethernet LAN 1 et LAN 2.                                                                                                |  |  |
|                                         | Une sérigraphie permet d'identifier leur position.                                                                                                  |  |  |
|                                         | Ces deux ports supportent la fonction auto-<br>négociation, c'est à dire qu'ils sélectionnent                                                       |  |  |
|                                         | automatiquement la vitesse de<br>transmission 10 Mbps, 100 Mbps ou 1000<br>Mbps et le mode half ou full duplex<br>correspondant à votre équipement. |  |  |
|                                         | Le port 2 est PoE.                                                                                                    |  |  |

| Connecteur Digital I/O (entrées/sorties digitales) |             |                   |     |
|----------------------------------------------------|-------------|-------------------|-----|
|                                                    | Nom du sign | al                | Pin |
| Bornier 8 pts                                      | OUT1 -      | V <sub>out1</sub> | 1   |
|                                                    |             | GND               | 5   |
|                                                    | OUT2        | V <sub>out2</sub> | 2   |
|                                                    |             | GND               | 6   |
|                                                    | IN1         | V <sub>in1</sub>  | 3   |
|                                                    |             | GND               | 7   |
|                                                    | IND         | V <sub>in2</sub>  | 4   |
|                                                    | IINZ        | GND               | 8   |

| Connecteurs antennes WiFi Ant (50 ohms) |                                                                                                    |                                                   |                                                                    |
|-----------------------------------------|----------------------------------------------------------------------------------------------------|---------------------------------------------------|--------------------------------------------------------------------|
|                                         |                                                                                                    | Interfac                                          | ce WiFi 1 (2T/2R)                                                  |
|                                         | AirBox/10<br>AirBox/12<br>Toutes                                                                                                    | •                                                 | WiFi1 Ant1 : connecteur RF de la 1 <sup>ère</sup> antenne.         |
|                                         | versions                                                                                                    | •                                                 | WiFi1 Ant 2 : connecteur RF de la 2 <sup>nde</sup> antenne.        |
|                                         |                                                                                                    | Interfac                                          | ce WiFi 2 (3T/3R)                                                  |
|                                         | AirBoy/12 V1                                                                                                    | •                                                 | WiFi2 Ant1 : connecteur<br>RF de la 1 <sup>ère</sup> antenne.      |
|                                         | et V2                                                                                                    | •                                                 | WiFi2 Ant 2 : connecteur RF de la 2 <sup>nde</sup> antenne.        |
|                                         |                                                                                                    | •                                                 | WiFi2 Ant 3 : connecteur<br>RF de la 3eme antenne.                 |
| Connecteurs RP SMA                      |                                                                                                    | Interfac                                          | ce WiFi 2 (2T/2R)                                                  |
|                                         | AirBox/12 V3                                                                                                    | •                                                 | WiFi2 Ant1 : Connecteur RF de la 1 <sup>ère</sup> antenne.         |
| March                                   |                                                                                                    | •                                                 | WiFi2 Ant 2 : connecteur RF de la 2 <sup>nde</sup> antenne.        |
| Broche au centre                        | Pour tirer pleinement parti du MIMO et du débit<br>maximal, il faut connecter toutes les antennes de<br>l'interface WiFi, soit 2 antennes pour WiFi1 et 2/3<br>antennes pour WiFi2. |                                                   |                                                                    |
|                                         | Il est toutefois possible de fonctionner en mo<br>dégradé (avec moins de débit) avec un nom<br>réduit d'antennes.                                                                   |                                                   |                                                                    |
|                                         | WiFi1 :<br>- Une antenne. Utilisez le connecteur<br>Ant1.                                                                                                    |                                                   |                                                                    |
|                                         | WiFi2 (AirBox/12 V1 et V2) :                                                                                                    |                                                   |                                                                    |
|                                         | - Une<br>Ant<br>- Deu<br>con<br>WiFi2 (AirBox/1                                                                                                    | e antenne<br>1.<br>ux an<br>inecteurs<br>12 V3) : | e. Utilisez le connecteur<br>tennes. Utilisez les<br>Ant1 et Ant2. |
|                                         | - Une<br>Ant                                                                                                    | e antenne<br>1.                                   | e. Utilisez le connecteur                                          |

## ANTENNE WiFi

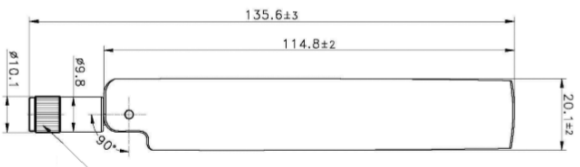

RP SMA PLUG

Unit: mm

| Type d'antenne      | Dipôle, bi-bande, omnidirectionnelle, articulée |
|---------------------|-------------------------------------------------|
| Bande de fréquences | 2.4 / 5.8GHz                                    |
| Connectique         | RP-SMA male                                     |
| Gain                | 3 dBi                                           |

## **FIXATION DU BOITIER**

Le produit peut être directement fixé sur un mur à l'aide de trous de fixation Ø4 intégrés au boitier.

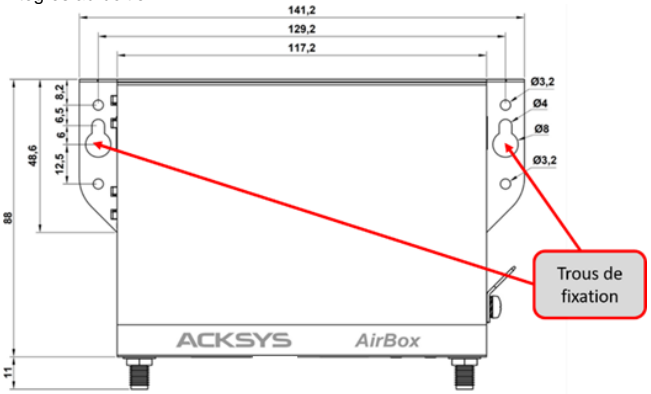

Il est aussi possible de monter le produit sur un RAIL DIN à l'aide du kit optionnel **WL-FIX-RD2**.

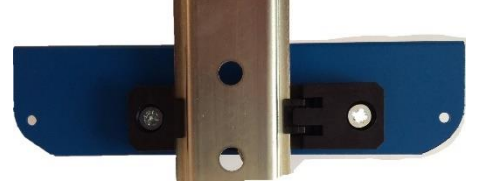

### LEDs

Le produit dispose de plusieurs LEDs suivant les versions.

Ces LEDs permettent d'indiquer son état :

| LED                        | Couleur        | Description                                                                                                    |  |  |
|----------------------------|----------------|----------------------------------------------------------------------------------------------------|--|--|
| PWR1                       | Vert           | Ce voyant s'allume si le produit est correctement<br>alimenté par les broches VIN1 du connecteur<br>d'alimentation ou par une source PoE connecté au<br>LAN2                                                                                                    |  |  |
| PWR2                       | Vert           | Ce voyant s'allume si le produit est correctement<br>alimenté par les broches VIN2 du connecteur<br>d'alimentation.                                                                                                    |  |  |
| Diag                       | Rouge/<br>Vert | Voyant indiquant l'état du produit :<br>Eteint : Pas d'alimentation électrique<br>Rouge : Pendant environ 40s durant le<br>démarrage, Vert une fois démarré<br>Rouge pendant plus de 2 minutes : Défaillance<br>matérielle<br>Vert : Fonctionnement normal<br>Clignotant : Le firmware est en cours de<br>chargement ou invalide<br>(Le recharger avec WaveManager) |  |  |
| Link/Act<br>LAN 1/2        | Vert           | Allumé :       Liaison Ethernet établie         Clignotant :       Envoi/Réception de données         Éteint :       Liaison Ethernet non établie                                                                                                    |  |  |
| SPEED<br>LAN1/2            | Jaune          | Allumé : Connexion en 1000 Base T<br>Eteint : Connexion en 100 Base Tx<br>ou 10 Base T                                                                                                    |  |  |
| S<br>(State)<br>WiFi1/2    | Vert           | Eteint : Carte radio désactivée<br>Clignotant : Produit non associé<br>Allumé fixe : Produit associé                                                                                                    |  |  |
| A<br>(Activity)<br>WiFi1/2 | Bleu           | Clignotant : Envoi/Réception de données par radio                                                                                                    |  |  |

## **ENTREES DIGITALES**

Le produit dispose de 2 entrées digitales. Ces 2 entrées sont utilisées pour déclencher un évènement dans le produit (Voir le manuel WaveOS). Elles sont disponibles sur les broches IN1 et IN2 du connecteur Digital I/O.

La tension appliquée ne doit pas excéder 24 VDC. Le produit interprète toute tension comprise entre 0 et 1 Volt comme un niveau logique "0", et toute tension comprise entre 3 et 24 Volts comme un niveau logique "1". Entre 1V et 3V, l'état est indéterminé.

## SORTIES DIGITALES (CONTACT D'ALARME)

Le produit dispose de 2 sorties (contact sec) pour signaler l'apparition d'un événement préalablement configuré. Elles sont disponibles sur les broches OUT1 et OUT2 du connecteur Digital I/O.

Ce contact est fermé en fonctionnement normal et s'ouvre si la condition d'alarme est réalisée, ou si le produit est hors tension ou non opérationnel.

Le contact commute une tension maximum de 60V et un courant de 80mA. Il est protégé contre les surtensions transitoires. Ce contact de premier niveau ne peut pas commander un étage de puissance. Pour réaliser cette fonction, utiliser un relais tel que le montre le schéma ci-dessous.

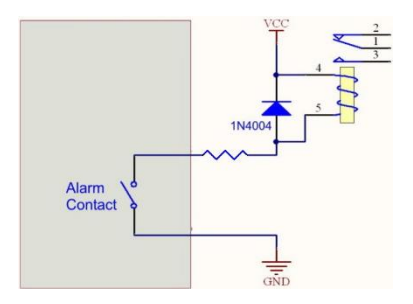

Г

| Caractéristiques générales                                                                              |                                                                                                    |  |  |
|----------------------------------------------------------------------------------------------------|----------------------------------------------------------------------------------------------------|--|--|
| Dimensions                                                                                              | $L \times I \times h = 141.2 \times 99 \times 35 \text{ mm} (5.55 \times 3.89 \times 1.38 \text{ pouces})$ , sans connecteurs d'antennes                                                                                                    |  |  |
| Poids                                                                                                   | AirBox/10 : 311g sans accessoires,<br>345 g avec bornier et antennes<br>AirBox/12 : 338g sans accessoires,<br>412g avec bornier et antennes                                                                                                    |  |  |
| Boîtier                                                                                                 | IP 30                                                                                                    |  |  |
| Température de fonctionnement                                                                           | -20°C à +60°C (-4°F à 140°F)                                                                                                    |  |  |
| Température de stockage                                                                                 | -40°C à +85°C (-40°F à 185°F)                                                                                                    |  |  |
| Humidité relative                                                                                       | 5% à 95% sans condensation                                                                                                    |  |  |
| Bouton Reset (Accessible en<br>face avant à l'aide d'un objet<br>pointu inférieur à 2mm de<br>diamètre) | <ul> <li>Appui court (&lt; 1 sec), à tout moment</li> <li>→ Redémarrage du produit</li> <li>Appui long (&gt; 2 sec.)</li> <li>Pendant le fonctionnement :</li> <li>→ Retour aux valeurs d'usine</li> <li>En mode "emergency upgrade » :</li> <li>→ Retour aux valeurs d'usine</li> <li>Au démarrage :</li> <li>→ Entrée dans le mode<br/>"emergency upgrade"</li> </ul> |  |  |

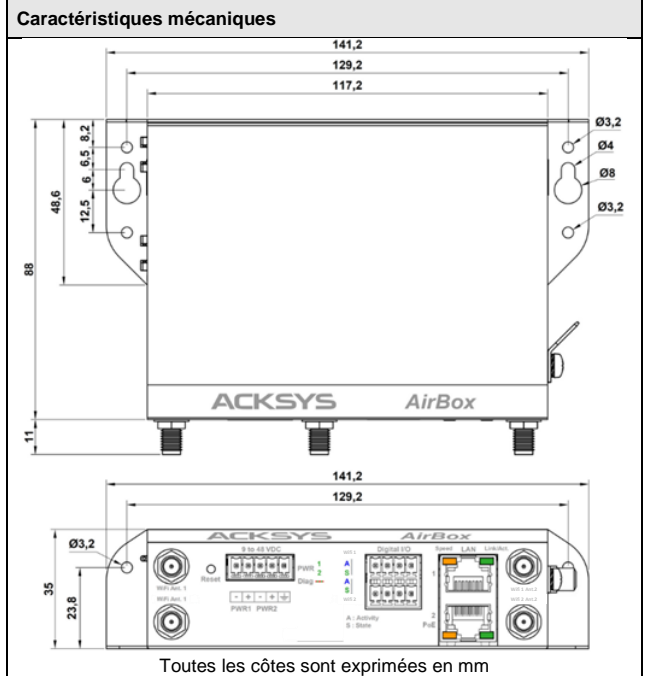

| Logiciel                                                          |                                                                                                    |  |
|-------------------------------------------------------------------|----------------------------------------------------------------------------------------------------|--|
| Configuration                                                     | Détection automatique du produit<br>Interface de configuration web avec<br>protection par login/mot de passe |  |
| Mise à jour du Firmware                                           | Par navigateur web ou par<br>"WaveManager"                                                                   |  |
| SNMP                                                              | SNMP V2C, V3                                                                                                 |  |
| Mode de fonctionnement                                            | AP (Point d'accès), répéteur,<br>bridge/Client, Mesh, WDS, routeur                                           |  |
| Pour le mode AP uniquement                                        |                                                                                                    |  |
| Topologie réseau                                                  | Mode infrastructure                                                                                          |  |
| Sécurité                                                          | WEP, WPA, WPA2, WPA3, PSK et<br>authentification 802.1x, SSID caché ou<br>visible.                           |  |
| Pour le mode Client/Bridge uniquement                             |                                                                                                    |  |
| Topologie réseau                                                  | Mode infrastructure ou mode ad-hoc                                                                           |  |
| Sécurité                                                          | WEP, WPA, WPA2, WPA3, PSK et 802.1x. Chiffrement AES/TKIP/WEP.                                               |  |
| Pour le mode Mesh uniquement (supporté avec l'interface Wi-Fi 4). |                                                                                                    |  |
| Topologie réseau                                                  | 802.11s                                                                                                    |  |
| Sécurité                                                          | SAE/AMPE                                                                                                    |  |
|                                                                   |                                                                                                    |  |

| Alimentation                        |                                                                                                    |  |
|-------------------------------------|----------------------------------------------------------------------------------------------------|--|
| Nombre de sources<br>d'alimentation | 3, PWR1, PWR2 et PoE                                                                                                    |  |
| Sources PWR1/PWR2                   | Alimentation redondante DC large plage<br>9 à 48 VDC, protégée contre inversions<br>de polarité                                        |  |
|                                     | Sur connecteur bornier 5 points                                                                                                    |  |
| Source PoE                          | 802.3af/802.3at type 1 class 3 sur<br>connecteur RJ45 LAN2.<br>La fonction PoE est disponible à partir<br>de la version V2 du produit. |  |
| Concommation                        | AirBox/10 : Consommation moyenne<br>comprise entre 2,1 et 6W. Alimentation<br>conseillée de 7W.                                        |  |
| Consommation                        | AirBox/12 : Consommation moyenne<br>comprise entre 2,7 et 11W. Alimentation<br>conseillée de 15W.                                      |  |

| Interface Ethernet |                                                                                                    |
|--------------------|----------------------------------------------------------------------------------------------------|
| Nombre de ports    | 2 (LAN1, LAN2). LAN2 supporte le PoE 802.3af.                                                                          |
| Type de ports      | Auto MDI/MDI-X<br>10 Base T/100 Base Tx/1000 Base T<br>avec négociation automatique selon<br>802.3u (10/100/1000 Mbps) |
| Connecteurs        | RJ45                                                                                                    |
| Câble fourni       | Ethernet CAT5e UTP, 2 connecteurs<br>RJ45 (câblage droit T568B)                                                        |

| Entrées digitales |                                        |
|-------------------|----------------------------------------|
| Nombre d'entrées  | 2 (IN1, IN2)                           |
| Туре              | Opto-isolée                            |
| Tension max       | 24VDC, protégée contre les surtensions |
| Isolation         | 1500V                                  |
| Connecteur        | Bornier 8 points                       |

| Sorties digitales (Contact d'ala | rme)                                                            |
|----------------------------------|-----------------------------------------------------------------|
| Nombre de sorties                | 2 (OUT1, OUT2)                                                  |
| Туре                             | Relais Statique 1 form A (normalement<br>ouvert)                |
| Tension max                      | 60VDC, polarisé, protégé contre les<br>surtensions transitoires |
| Courant de charge max            | 80mA                                                            |
| Résistance « ON »                | 25 ohms typ., 35 ohms max                                       |
| Isolation                        | 1500V                                                           |
| Connecteur                       | Bornier 8 points                                                |

| Interfaces Wi-Fi                   |                                                                                                    |
|------------------------------------|----------------------------------------------------------------------------------------------------|
| Nombre d'interfaces                | 1 sur un AirBox/10 (WiFi)<br>2 sur un AirBox/12 (WiFi1, WiFi2)                                                                                                    |
| WiFi ou WiFi 1                     | 802.11n 2T/2R                                                                                                    |
| WiFi 2                             | AirBox/12 V1/V2 : 802.11ac wave 1<br>3T/3R<br>AirBox/12 V3 : 802.11ac wave 1 2T/2R                                                                                                    |
| Mode radio                         | 802.11a/h, 802.11b, 802.11g, 802.11n et<br>802.11ac                                                                                                    |
| Vitesse de modulation              | 802.11ac 3T/3R : jusqu'à 1,3 Gbps<br>802.11ac 2T/2R : jusqu'à 866,6 Mbps<br>802.11n 3T/3R : jusqu'à 450 Mbps<br>802.11n 2T/2R : jusqu'à 300 Mbps<br>802.11a/h : 6 à 54 Mbps<br>802.11b : 1 à 11 Mbps<br>802.11g : 1 à 54 Mbps |
| Bande de fréquence<br>802.11a/n/ac | 5 GHz : 5.150 à 5.850 GHz                                                                                                    |
| Bande de fréquence<br>802.11b/g/n  | 2.4 GHz : 2.412 à 2.484 GHz                                                                                                    |
| Connecteurs d'antennes             | AirBox/10 : 2 RP-SMA femelle<br>AirBox/12 V1 et V2 : 5 RP-SMA femelle<br>AirBox/12 V3 : 4 RP-SMA femelle                                                                                                    |

| Inte                                                                                             | erface Wi-Fi1 / E                                                                                                    | Bi-bande 11n 2T/2R                                                                                                    |
|--------------------------------------------------------------------------------------------------|----------------------------------------------------------------------------------------------------|----------------------------------------------------------------------------------------------------|
|                                                                                                  | Modes                                                                                                    | 1 antenne (1 chaîne d'émission)                                                                                                    |
|                                                                                                  | 802.11b/g                                                                                                    | 19 dBm @ 6M<br>15 dBm @ 54M                                                                                                    |
| Puissance en                                                                                     | 802.11a                                                                                                    | 18 dBm @ 6M<br>15 dBm @ 54M                                                                                                    |
| émission (en sortie de la                                                                        | 802.11gn HT20                                                                                                    | 20.5 dBm @ 7.2 Mbps (MCS 0)<br>18 dBm @ 72.2 Mbps (MCS 7)                                                                                                    |
| carte radio)                                                                                     | 802.11gn HT40                                                                                                    | 20.5 dBm @ 15 Mbps (MCS 0)<br>18 dBm @ 150 Mbps (MCS 7)                                                                                                    |
|                                                                                                  | 802.11an HT20                                                                                                    | 18 dBm @ 7.2 Mbps (MCS 0)<br>15 dBm @ 72.2 Mbps (MCS 7)                                                                                                    |
|                                                                                                  | 802.11an HT40                                                                                                    | 18 dBm @ 15 Mbps (MCS 0)<br>15 dBm @ 150 Mbps (MCS 7)                                                                                                    |
| Les valeurs de puissa<br>données à ±2dB près.<br>d'antenne. Ces valeur<br>sur 2 chaînes d'émissi | nce sont les valeurs maximale<br>Elles doivent être réduites de 2<br>s sont les puissances sur chaqu<br>ion, se calculent en ajoutant 3dE | s données par le constructeur de la radio. Elles sont<br>dB à cause des pertes entre la radio et le connecteur<br>ue chaîne d'émission. Les puissances dites agrégées,<br>3. |
|                                                                                                  | 802.11b                                                                                                    | Non disponible                                                                                                    |
|                                                                                                  | 802.11b/g                                                                                                    | -94 dBm @6M<br>-80 dBm @54M                                                                                                    |
|                                                                                                  | 802.11a                                                                                                    | -96 dBm @6M<br>-84 dBm @54M                                                                                                    |
| Sensibilite de<br>réception (à<br>l'entrée de la                                                 | 802.11gn HT20                                                                                                    | -92 dBm @ 7.2Mbps (MCS 0)<br>-76 dBm @ 72.2 Mbps (MCS 7)                                                                                                    |
| carte radio)                                                                                     | 802.11gn HT40                                                                                                    | -90 dBm @ 15 Mbps (MCS 0)<br>-73 dBm @ 150 Mbps (MCS 7)                                                                                                    |
|                                                                                                  | 802.11an HT20                                                                                                    | -96 dBm @ 7.2Mbps (MCS 0)<br>-75 dBm @ 72.2 Mbps (MCS 7)                                                                                                    |
|                                                                                                  | 802.11an HT40                                                                                                    | -91 dBm @ 15 Mbps (MCS 0)<br>-72 dBm @ 150 Mbps (MCS 7)                                                                                                    |
| Les valeurs de sensibi<br>près. Elles doivent être                                               | ité sont les valeurs données par<br>e augmentées de 2 dB à cause                                                                          | le constructeur de la radio. Elles sont données à ±2dB des pertes entre la radio et le connecteur d'antenne.                                                                 |

# Interface WiFi2 / Bi-bande 11ac wave 1 3T/3R ou 2T/2R

|                                     |               | 1 antenne (1 chaîne<br>d'émission) |
|-------------------------------------|---------------|------------------------------------|
|                                     | 802.11b/g     | 19 dBm @ 6M<br>15 dBm @ 54M        |
|                                     | 802.11a       | 18 dBm @ 6M<br>15 dBm @ 54M        |
|                                     | 802.11gn HT20 | 19 dBm @ MCS 0<br>13 dBm @ MCS 7   |
| Puissance en<br>émission (en sortie | 802.11gn HT40 | 18 dBm @ MCS 0<br>13 dBm @ MCS 7   |
| de la carte radio)                  | 802.11an HT20 | 18 dBm @ MCS 0<br>13 dBm @ MCS 7   |
|                                     | 802.11an HT40 | 18 dBm @ MCS 0<br>12 dBm @ MCS 7   |
|                                     | 802.11ac HT20 | 18 dBm @ MCS 0<br>12 dBm @ MCS 9   |
|                                     | 802.11ac HT40 | 18 dBm @ MCS 0<br>11 dBm @ MCS 9   |
|                                     | 802.11ac HT80 | 18 dBm @ MCS 0<br>10 dBm @ MCS 9   |

Les valeurs de puissance sont les valeurs maximales données par le constructeur de la radio. Elles sont données à ±2dB près. Elles doivent être réduites de 2 dB à cause des pertes entre la radio et le connecteur d'antenne. Ces valeurs sont les puissances pour 1 chaine d'émission. Les puissances dites agrégées, sur 2 ou 3 chaînes d'émission se calculent en ajoutant 3dB pour 2 chaînes et 4,8 dB pour 3 chaînes.

|                                      | 802.11b                          | Non disponible                              |
|--------------------------------------|----------------------------------|---------------------------------------------|
|                                      | 802.11b/g                        | -94 dBm @6M<br>-80 dBm @54M                 |
|                                      | 802.11a                          | -96 dBm @6M<br>-84 dBm @54M                 |
| Sensibilité de                       | 802.11gn HT20                    | -94 dBm @MCS 0<br>-77 dBm @MCS 7            |
| réception (à<br>l'entrée de la carte | 802.11gn HT40                    | -93 dBm @MCS 0<br>-75 dBm @MCS 7            |
| radio)                               | 802.11an HT20                    | -95 dBm @MCS 0<br>-77 dBm @MCS 7            |
| Tolérance ± 2dB                      | 802.11an HT40                    | -92 dBm @MCS 0<br>-77 dBm @MCS 7            |
|                                      | 802.11ac HT20                    | -94 dBm @MCS 0<br>-70 dBm @MCS 9            |
|                                      | 802.11ac HT40                    | -91 dBm @MCS 0<br>-65 dBm @MCS 9            |
|                                      | 802.11ac HT80                    | -90 dBm @MCS 0<br>-61 dBm @MCS 9            |
| Los valours de consibilité cont      | los valours depensos por la con- | structour de la radia. Elles sont despéss à |

Les valeurs de sensibilité sont les valeurs données par le constructeur de la radio. Elles sont données à ±2dB près. Elles doivent être augmentées de 2 dB à cause des pertes entre la radio et le connecteur d'antenne.

## CERTIFICATIONS

Le produit est conforme à la directive européenne :

| N°         | Titre                                                                                      |
|------------|--------------------------------------------------------------------------------------------|
| 2014/53/EU | Radio Equipment Directive (RED)<br>Déclaration de conformité EU téléchargeable en<br>ligne |

L'interface WiFi/WiFi1 est conforme à :

| FCC part 15 | FCC modular approval (ID = Z9W-RMB) |
|-------------|-------------------------------------|

L'interface WiFi2 est conforme à :

|  | FCC part 15 | FCC modular approval (ID = TK4WLE900VX)<br>FCC modular approval (ID = TK4WLE600VX) |
|--|-------------|------------------------------------------------------------------------------------|
|--|-------------|------------------------------------------------------------------------------------|

## **ACCESSOIRES OPTIONNELS**

| REFERENCE          | DESCRIPTION                                                                             |
|--------------------|-----------------------------------------------------------------------------------------|
| PWS12-UNI-PH3      | Bloc alimentation AC (110V/220V) vers<br>12 VDC avec un connecteur Phoenix 3<br>points. |
| WL-FIX-RD2         | DIN rail fixing kit                                                                     |
| Ces 2 références p | euvent être commandées séparément                                                       |

# WiFi AirBox series

#### AirBox/10 single radio WiFi 4 multifunction AP AirBox/12 dual radio WiFi 4 & 5 multifunction AP

AIRBOX/10 V1: Single radio WiFi 4 2 antennas, without PoE AIRBOX/10 V2: Single radio WiFi 4 2 antennas, with PoE

AIRBOX/12 V1: Dual radio, WiFi 4 2 antennas, WiFi 5 3 antennas, without PoE AIRBOX/12 V2: Dual radio, WiFi 4 2 antennas, WiFi 5 3 antennas, with PoE AIRBOX/12 V3: Dual radio: WiFi 4 2 antennas, WiFi 5 2 antennas, with PoE

## Quick installation guide

- ✓ Access point, Router, Repeater, Bridge, Mesh
- ✓ 2 Gigabits LAN with one PoE 802.3af
- Compact metal housing
- ✓ Wall or optional DIN Rail mounting
- ✓ Dual DC power inputs 9 to 48 VDC
- 2 insulated programmable digital inputs, 2 insulated programmable digital outputs

Before starting, please check the product kit part listing below. Contact immediately your dealer if any item is missing or damaged:

- One AirBox device
- > 1 standard cat. 5e straight Ethernet cable
- 2 WiFi omni-directional dual-band 2.4/5 GHz antennas for AirBox/10
- > 5/4 WiFi omni-directional dual-band 2.4/5 GHz antennas for AirBox/12 (V2/V3)
- This quick installation guide printed

Before continuing, check for the latest documentations on the <u>www.acksys.fr</u> web site. Read the « WaveOS user guide».

#### You will need:

- a Windows PC to install WaveManager,
- a web browser, IE or compatible
- > an android smartphone to install optional application WaveViewer.

PoE feature is supported from AIRBOX V2 version.

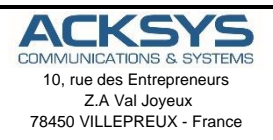

Phone Fax: Web: Hotline: Sales: +33 (0)1 30 56 46 46 +33 (0)1 30 56 12 95 www.acksys.fr support@acksys.fr sales@acksys.fr

## HARDWARE INSTALLATION

#### 1. Plug the antennas in

Connect the supplied antennas on the connectors according to the model you have. See section Antenna connectors WiFi Ant (50 ohms) to get relevant information.

#### 2. Connect the power supply

See the **Power supply** and **CONNECTORS** sections about the characteristics of the power supply.

The device has no ON/OFF switch. It turns-on automatically when power is applied. Check LEDs PWR1 and PWR2:

- **PWR1** LED is ON if power supply 1 or PoE is ON.
- PWR2 LED is ON if power supply 2 is ON.

The Diag LED stays red for around 60 seconds, until the device is fully ready to use. Then the Diag LED turns green.

#### 3. Connect the Ethernet cable

- If you want to use the product in PoE mode, connect the PoE source onto LAN2. Do not connect simultaneously PWR1/PWR2 power supplies.
- Plug the provided Ethernet cable to the LAN1 or LAN2 connector.
- Check that the corresponding LAN1 or LAN2 LED turns ON at that point.

## SOFTWARE CONFIGURATION

#### 4. Modifying the default IP address 192.168.1.253

From any PC on the network, run the Windows application **WaveManager** (found on the ACKSYS website: <u>www.acksys.com</u> )

- ➢ Go directly to step 5 if the default IP address is compatible with your network.
- Select the device in the list and click on « Setup/Fast IP configuration » button.
- You can configure the IP address to make it compatible with your network or activate the DHCP client.

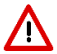

**Warning:** If you change the IP address of the product also think about changing the IP address of the network interface of the connected PC.

#### 5. Configure the product

Run the WEB Interface of the product from WaveManager (via WEB server button)

> The default page (STATUS tab) displays the device status

|      |                                                   | AirBox series                        |
|------|---------------------------------------------------|--------------------------------------|
|      | SETUP TOOLS STATUS                                |                                      |
| ORK  | DEVICE INFORMATION                                |                                      |
| .693 | FRAMMARE INFORMATION                              |                                      |
| 0.1  | WeedOT version<br>Bootloader version<br>Freman ID | 3 68 8 1<br>3 4 5 1<br>2 4 9 60 AQ 1 |
|      | DEVICE INFORMATION                                |                                      |
|      | Fast name:                                        | Adam                                 |
|      | Mediat                                            | Ardine*2                             |
|      | Product any loss                                  | YI                                   |
|      | Betharbeard (D)                                   | 0000 M040036                         |
|      |                                                   |                                      |

Now select the "SETUP" tab.

- You will be asked for a username and password. You must choose the root user. <u>No password is required by default</u>.
- > You get now access to the setup page.

|                                                                                                    | 95.71      |                                 | 7110                              | 1013                   |                        |                       |             |             |
|----------------------------------------------------------------------------------------------------|------------|---------------------------------|-----------------------------------|------------------------|------------------------|-----------------------|-------------|-------------|
| MAILLES ALL CONCENTS<br>The other and and and and and and and and and and                                                                                                    |            |                                 |                                   |                        |                        |                       |             |             |
| The second second secon                 | MIRELE     | SS INTERFACES OVER              | RVIEW                             |                        |                        |                       |             |             |
| Extension         Extension         Extension <t< td=""><td>100</td><td>can set up to 8 simultaneous re</td><td>wa centi interface (ysea) per nel</td><td>to oard, among the lot</td><td>owng continuours.</td><td>Max evening of its</td><td></td><td></td></t<>                                                                                                    | 100        | can set up to 8 simultaneous re | wa centi interface (ysea) per nel | to oard, among the lot | owng continuours.      | Max evening of its    |             |             |
| Market state         Market state         Market state<                                                                                                    |            | Contination                     | Multiplicity                      | Can use DF 8           | Access point           | Infrastructure client | Meshpoint   | Adho        |
| Control of the second second sec                      |            | Multiple access points          | single, auto, multiple            | 750                    | 002.111c 1800 CM       |                       |             |             |
| Note         Note         Note <th< td=""><td></td><td>Client Handge</td><td>ningle, auto, multiple,</td><td>yes</td><td></td><td>1</td><td></td><td></td></th<>                                                                                                    |            | Client Handge                   | ningle, auto, multiple,           | yes                    |                        | 1                     |             |             |
| The second second                       |            | SRCC                            | single                            | 199                    | 8400                   | 840                   |             |             |
| A second second se                      |            | Other / Ad-hee                  | single                            | 190                    |                        |                       | unsupported | unauppor    |
| Name         Name         Name <th< td=""><td></td><td>Multiple access policies</td><td>stants and suddlets</td><td></td><td>222. The only radio of</td><td>ar abi</td><td></td><td></td></th<>                                                                                                    |            | Multiple access policies        | stants and suddlets               |                        | 222. The only radio of | ar abi                |             |             |
| Contrasting         Contrasting                                                                                                    |            | Portal                          | single                            |                        |                        |                       |             |             |
| Open of the second second se                                        |            | Client / Indulge                | single, auto, multiple,           | 100                    |                        |                       |             |             |
| Ale and a set of the set of the set of                       |            | Other ( Instanting              | granies                           |                        |                        | 1 (non-manipal)       |             |             |
| No.         No.         No. <th>101-01-001</th> <th>FREACE</th> <th></th> <th></th> <th></th> <th></th> <th></th> <th></th>                                                                                                    | 101-01-001 | FREACE                          |                                   |                        |                        |                       |             |             |
| NUMBER         NUMBER         NUMER         NUMER         NUMER <th>1 mm</th> <th>WE11 WEFE 4 (802.11m) WE</th> <th>reless interface</th> <th></th> <th></th> <th></th> <th></th> <th></th>                                                                                                    | 1 mm       | WE11 WEFE 4 (802.11m) WE        | reless interface                  |                        |                        |                       |             |             |
| Control Control Contro Control Control Control Control Control Control Control Control Co                      |            | CHANNEL BOD                     | 0182 300W F                       |                        | 016                    | RECORTY               |             | ACTIONS     |
| NATHENDESS<br>NATHENDESS HIDRINGES HIRDINGES<br>NATHENDESS HIRDINGESS HIRDINGES<br>NATHENDESS HIRDINGESS HIRDINGESS<br>NATHENDESS HIRDINGESS HIRDINGESS<br>NATHENDESS HIRDINGESS HIRDINGESS<br>NATHENDESS HIRDINGESS HIRDINGESS<br>NATHENDESS HIRDINGESS HIRDINGESS HIRDINGESS<br>NATHENDESS HIRDINGESS HIRDINGESS HIRDIN |            |                                 |                                   |                        |                        | 79078                 | les.        | rface clash |
|                                                                                                    | -          | EIUACE                          |                                   |                        |                        |                       |             |             |
| CALVANEX. BILLINGS 350 AND ALL AND ALL                 | 1 m 1      | NFI 2: WI-FI 5 (802.11ac) V     | Areless Interface                 |                        |                        |                       |             |             |
| Accurate and accurate accurate                 |            | CHANNEL 802                     | 11 MODE 880                       |                        | OLE                    | RECORDY               |             | ACTION8     |
| GLODAL PARAMETERS                                                                                                    | - mail     |                                 |                                   |                        |                        | 7038                  |             | Place place |
| RADIO RECOLUTION AREA                                                                                                    | _          |                                 |                                   |                        |                        |                       |             |             |
| Country United States                                                                                                    | GLOBA      | L PARAMETERS                    |                                   |                        |                        |                       |             |             |
|                                                                                                    | GLOBA      | L PARAMETERS                    |                                   |                        |                        |                       |             |             |

In the "wireless interfaces overview" section, you must:

- Enable the Wi-Fi radio interface to set up its Wi-Fi parameters (alternatively you can navigate to change network and services configuration).
- b. Select your country in order to enforce applicable regulation rules
- c. Click on Save to validate.

The default factory settings are:

- Access point mode
- SSID "acksys"
- No security
- Automatic radio channel and 11an mode

#### To configure the WiFi interface:

a. click on Edit, to set Wireless essential parameters

| TERMACE              |                                                                                                    |                                                                                                    |                                                                                                    |                                                                                                    |                                                                                                    |                                                                                                    |
|----------------------|----------------------------------------------------------------------------------------------------|----------------------------------------------------------------------------------------------------|----------------------------------------------------------------------------------------------------|----------------------------------------------------------------------------------------------------|----------------------------------------------------------------------------------------------------|----------------------------------------------------------------------------------------------------|
| WiFi 1: Wi-Fi 4 (802 | .11n) Wireless interfa                                                                                  | ice                                                                                                    |                                                                                                    |                                                                                                    |                                                                                                    |                                                                                                    |
| CHANNEL              | 802.11 MODE                                                                                             | \$ SID                                                                                                    | ROLE                                                                                                    | SECU                                                                                                    | RITY ACTION                                                                                                    | \$                                                                                                    |
| Automatio            | 802.11g+n                                                                                               | aoksys                                                                                                    | Access Point (infrastructure)                                                                                                    | ner                                                                                                    | • 41                                                                                                    |                                                                                                    |
| TERFACE              | 11ac) Mirology inter                                                                                    | 1000                                                                                                    |                                                                                                    |                                                                                                    |                                                                                                    |                                                                                                    |
| CHANNEL              | BI2.11 MODE                                                                                             | SSID                                                                                                    | ROLE                                                                                                    | SECURITY                                                                                                    | ACTIONS                                                                                                    | 1                                                                                                    |
|                      | 802.11ac+n                                                                                              | acksys                                                                                                    |                                                                                                    | none                                                                                                    | Interface disabled                                                                                                    | 1                                                                                                    |
|                      |                                                                                                    |                                                                                                    |                                                                                                    |                                                                                                    |                                                                                                    | 1                                                                                                    |
|                      |                                                                                                    |                                                                                                    |                                                                                                    |                                                                                                    |                                                                                                    | (                                                                                                    |
|                      | WIFI 1: WI-FI 4 (802<br>CHANNEL<br>Automatic<br>TERFACE<br>WIFI 2: WI-FI 5 (802<br>CHANNEL<br>Automatic | WF11:Wi-F14 (802.11n) Wineless Interfa<br>CHANNEL 802.11 WOOE<br>Automatic 802.11 WOOE<br>WiF12:Wi-F15 (802.11ac) Wineless Interfa<br>WiF12:Wi-F15 (802.11ac) Wineless Interfa<br>Automatic 802.11ecm | WI 11 WF 14 (82.11) Workess Interface<br>CHANNEL BOLT INCOME SHOT ACCOUNT<br>Automatic BOLT INCOME SHOT<br>TERFACE<br>CHANNEL BOLT INCOME SHOT<br>CANNEL BOLT INCOME SHOT<br>Automatic BOLT INCOME SHOT<br>Automatic BOLT INCOME SHOT | WIT 1: WAT 1: BALL         State         ROLE           CHANNEL         MAXI 1: SOCE         SSD         ROLE           Automatic         SSD 11gan         activation         Access Parts (Infrastructure)           ISBERACE         MAXI 1: SOCE         SSD         ROLE           VIL 1: STRUCT         MAXI 1: SOCE         SSD         ROLE           CHANNEL         SIZ 11 NOCE         SSD         ROLE           Automatic         SSD 11 State         SSD 11 State         Access True (Infrastructure) | WILT 11 (#1.4 (#02.116))         MOXE         MOXE         MOXE         MOXE         Addression           CHAMMAL         B62.11(pm)         B50.11         B50.11 | WIT 11 WAT 14 (2022, Thay Weekees Interface         BAD         ROLE         SECURITY         ACTION           CHANNEL         BA21 MORE         SEAD         ROLE         SECURITY         ACTION           Adminish         BA21 More         SEAD         ROLE         SECURITY         ACTION           MULT 14 MA21 ADMINISH         BA21 MORE         SECURITY         ACTION         ROLE         SECURITY         ACTION           MARKE         BA21 MORE         SEAD         ROLE         SECURITY         ACTION           Adminish         BA21 MORE         SEAD         ROLE         SECURITY         ACTION           Adminish         BA21 MORE         SEAD         Actions         Market Reserved         Note |

#### Customize your Wireless interface according to

- The operating mode: Access point, client (bridge)
- Wi-Fi parameters: 802.11 mode, radio channel, SSID
- Wi-Fi security parameters (WEP, WPA, WPA-PSK, WPA2, WPA2-PSK, SSID broadcast or not)
- > You will find a complete description of all modes in the **WaveOS** user guide.

Marning: Save your settings by clicking "Save & Apply". Otherwise your settings will be lost if the product has to restart

## FINAL INSTALLATION

#### 1. Install the device

> Place the device in an appropriate place.

#### 2. Check the orientation of the antennas

- Insure that their position allows proper communication with the peer Wi-Fi devices.
- Specifically, insure that there are no obstacles between the device and its peers ("line of sight" concept).

## **QUICKLY EVALUATE AP & BRIDGE MODES**

Quickly evaluate the ACKSYS device in AP role

You need a second computer (PC2) with a working Wireless connection.

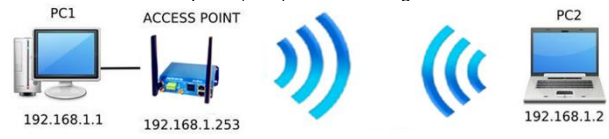

Set up the PC2 Wireless network interface according to the default parameters of the ACKSYS AP device (802.11gn, SSID "acksys", no security).

Quickly evaluate the ACKSYS device in client role

You need two ACKSYS devices, and a second computer (PC2) with a wired LAN connection.

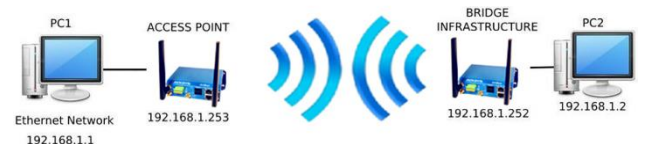

Set up the IP addresses according to the picture above and set the device connected to PC2 to Client (infrastructure) role.

From each PC, start a command prompt and run the ping command to verify the link.

From PC1: type *ping 192.168.1.2*, verify the answer returned by PC2 «Answer from 192.168.1.2... »

From PC 2: type **ping 192.168.1.1**, verify the answer returned by PC1 « Answer from 192.168.1.1... »

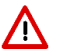

**Notice:** The State LED is flashing until the bridge connects to the AP.

## TROUBLESHOOTING

#### None of the led indicators turns ON

• Check the power supply (voltage, cabling).

#### The relevant LAN1 or LAN2 led stays OFF

- Check that the remote device is turned ON.
- Check the Ethernet plugs on both sides.
- Try to connect to another device.
- Use the provided RJ45 cable to connect the device.

#### The Wi-Fi link does not come up (STATE led OFF or blinking)

- Make sure the WiFi interface is enabled (not by default)
- Make sure that the Wireless parameters of the Client (case sensitive SSID, 802.11 mode, radio channel and security) match those of the AP.
- Check the radio conditions: distance between devices, placement of antennas, interferences and obstacles to radio waves propagation.
- Try with all securities and encryption settings temporarily disabled.
- Try using the product with factory settings as shown in the "Quickly evaluate..." section.
- Try another radio channel.

#### "WaveManager" doesn't find your device

- WaveManager only scans the local network.
- Check that your firewall does not block WaveManager.

#### How to restore factory settings

 If the built-in web-based interface is reachable, you can use your browser to restore factory settings.
 Else, power up the unit, wait for the red "Diag" LED to turn green, then hold down the reset button (for at least 2 seconds)

## RESET

- A RESET button is accessible from the front panel.
- Use exclusively a 2mm diameter non-metallic object to press the button.

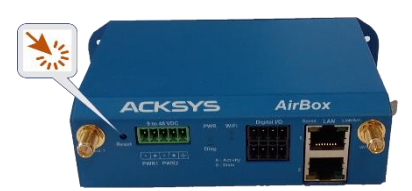

## EARTH GROUNDING

- There are 2 ways to connect the product to the ground:
  - Use the power terminal block on the front panel
- Use the grounding lug (0.81x6.35 mm) on the right side. For efficient grounding, we recommend using a braided metal wire connected to a female lug (not supplied)

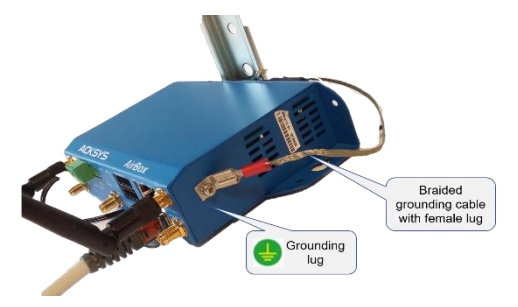

## CONNECTORS

| 9-48VDC connector (Power supply) |          |       |     |
|----------------------------------|----------|-------|-----|
|                                  | Signal n | ame   | Pin |
| 5-way terminal block             | Power 1  | VIN1- | 1   |
|                                  |          | VIN1+ | 2   |
|                                  | Power 2  | VIN2- | 3   |
|                                  |          | VIN2+ | 4   |
|                                  | EARTH    |       | 5   |

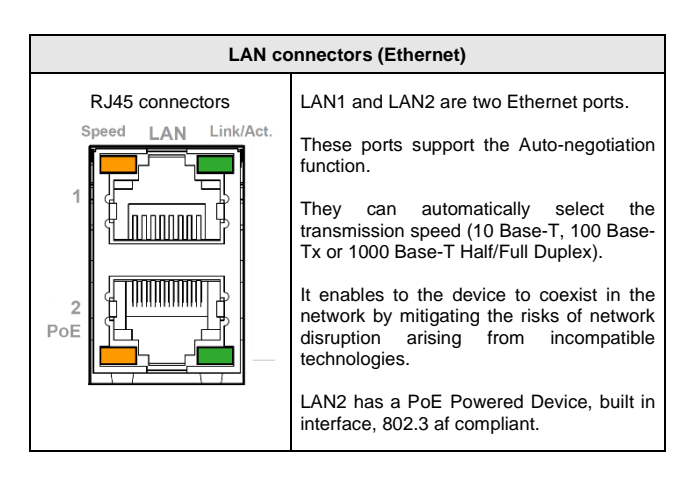

| Digital I/O connector (Digital inputs/outputs) |             |                   |     |
|------------------------------------------------|-------------|-------------------|-----|
| 8-way terminal block                           | Signal name |                   | Pin |
| connector                                      | OUT1 -      | V <sub>out1</sub> | 1   |
|                                                |             | GND               | 5   |
|                                                | OUT2        | V <sub>out2</sub> | 2   |
|                                                |             | GND               | 6   |
|                                                | IN1         | V <sub>in1</sub>  | 3   |
|                                                |             | GND               | 7   |
|                                                | IN2         | V <sub>in2</sub>  | 4   |
| 1 2 3 4                                        |             | GND               | 8   |

| Antenna connectors WiFi Ant (50 ohms) |                                                                                                    |                                                                                                    |  |
|---------------------------------------|----------------------------------------------------------------------------------------------------|----------------------------------------------------------------------------------------------------|--|
|                                       |                                                                                                    | WiFi1 interface (2T/2R)                                                                                                    |  |
|                                       | AirBox/10<br>AirBox/12                                                                                                    | WiFi1 Ant1: RF<br>connector for the 1 <sup>st</sup><br>antenna                                                                                                |  |
|                                       |                                                                                                    | WiFi1 Ant 2: RF<br>connector for the 2 <sup>nd</sup><br>antenna                                                                                               |  |
|                                       |                                                                                                    | Interface WiFi2 (3T/3R)                                                                                                    |  |
|                                       | AirBox/12 V1                                                                                                    | WiFi2 Ant1: RF     connector for the 1 <sup>st</sup> antenna                                                                                                  |  |
|                                       | et V2                                                                                                    | WIFI2 Ant 2: RF<br>connector for the 2 <sup>nd</sup><br>antenna                                                                                               |  |
| RP SMA female connector               |                                                                                                    | WiFi2 Ant3: RF     connector for the 3 <sup>th</sup> antenna                                                                                                  |  |
| -                                     |                                                                                                    | Interface WiFi2 (2T/2R)                                                                                                    |  |
| Center pin                            | AirBox/12 V3                                                                                                    | <ul> <li>WiFi2 Ant1: RF<br/>connector for the 1<sup>st</sup><br/>antenna</li> <li>WiFi2 Ant 2: RF<br/>connector for the 2<sup>nd</sup><br/>antenna</li> </ul> |  |
| Control pur                           | To get the highest benefit of the MIMO technology<br>and its high radio bit rate, you must connect all<br>antennas (2 in WiFi1 and 2/3 in WiFi2). |                                                                                                    |  |
|                                       | Nevertheless, in degraded mode, it is possible to connect a single antenna for a 2T/2R interface (use exclusively Ant1 connector)                 |                                                                                                    |  |
|                                       | WiFi1:<br>- 1 antenna: Use Ant1 connector                                                                                                    |                                                                                                    |  |
| WiFi2 (AirBox/12 V1 et V2) :          |                                                                                                    | 12 V1 et V2) :                                                                                                    |  |
|                                       | - 1 ai<br>- 2 con                                                                                                    | ntenna: Use Ant 1 connector.<br>antennas: Use Ant1 and Ant2<br>nectors.                                                                                       |  |
|                                       | 12 V3) :                                                                                                    |                                                                                                    |  |
|                                       | - 1a                                                                                                    | ntenna : Use Ant1 connector.                                                                                                    |  |

## WiFi ANTENNA

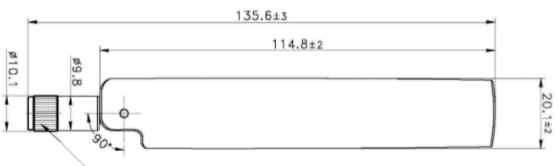

RP SMA PLUG

Unit: mm

| Type of antennas | Dipole, dual band, omnidirectional, swivel |  |
|------------------|--------------------------------------------|--|
| Dual band        | 2.4 / 5.8GHz                               |  |
| Connector        | RP-SMA male                                |  |
| Gain             | 3 dBi                                      |  |

## PANEL MOUNTING OF THE DEVICE

For fixing, use the 2 opposites holes of Ø8 present on the case.

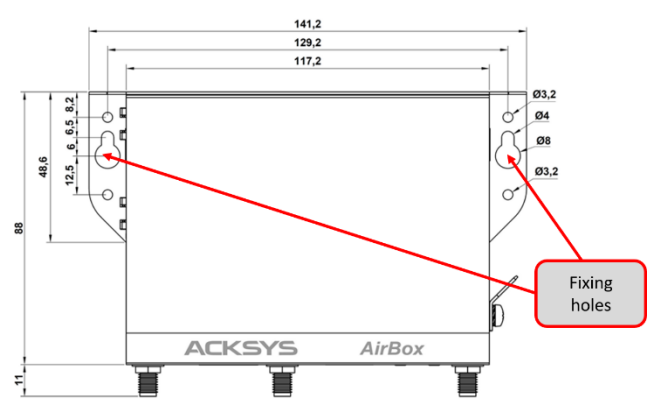

Moreover, it is possible to mount the product on a DIN RAIL by using the WL-FIX-RD2 kit

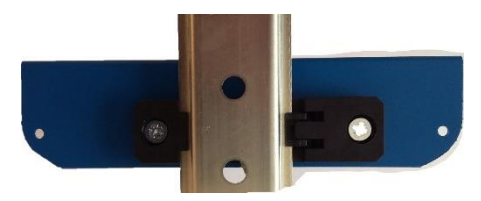

## LEDs definition

The product has LEDs according to the models.

The status LEDs indicate:

| LED                                | Color         | Description                                                                                                    |  |
|------------------------------------|---------------|----------------------------------------------------------------------------------------------------|--|
| PWR1                               | Green         | $\mbox{On:}$ a power supply is connected to pins VIN1 of the power connector or by a PoE source connected to LAN2                                                                                                    |  |
| PWR2                               | Green         | $\ensuremath{\textbf{On}}\xspace:$ a power supply is connected to pins VIN2 of the power connector                                                                                                    |  |
| Diag                               | Red/<br>Green | This led indicates the unit operational state.         Off:       Power supply is off         Red:       Initialization during 40s after power is applied then goes Green         Red for more 120s: hardware failure         Green:       Ready to use         Blinking:       Firmware in flash is loading or not valid; please load new firmware with "WaveManager" |  |
| Link/Act<br>LAN 1/2                | Green         | On: Link on LAN established<br>Flashing: Tx/Rx activity<br>Off: Link on LAN broken                                                                                                    |  |
| SPEED<br>LAN1/2                    | Yellow        | On: connected in 1000 BASE T<br>Off: connected in 100 BASE Tx<br>or 10 BASE T                                                                                                    |  |
| S<br>(State)<br><sub>WiFi1/2</sub> | Green         | Off: the radio is disabled<br>Blinking: the product is unassociated<br>solid "On": the product is associated                                                                                                    |  |
| A<br>(Activity)<br>WiFi1/2         | Blue          | Flashing: Radio Tx/Rx activity                                                                                                    |  |

## **DIGITAL INPUTs**

The product has 2 digital inputs. These inputs are used to signal an event in the product (See WaveOS user manual). The signal must be applied on the pins IN1 or IN2 of the digital I/O connector.

The voltage applied must not exceed 24 VDC. The product interprets any voltage between 0V and 1V as a logic level "0", and any voltage between 3V and 24V as a logic level "1". Between 1V and 3V, the state is undetermined.

## DIGITAL OUTPUTs (ALARM CONTACTOR)

The product has two digital outputs in order to signal an alarm defined by the configuration of the product (See WaveOS user manual). The alarm uses the pins OUT1 or OUT2 of the digital I/O connector.

The contact is closed during normal product operation and opens when the alarm condition occurs. It opens as well when the product is powered off or not in an operational state.

The alarm contact can switch 60V maximum voltage with a current up to 80mA, and protected against transient surges. This is a first stage alarm contactor which must not be used to drive power directly. To carry out this function, please consider the use of a power relay, as shown in the picture below:

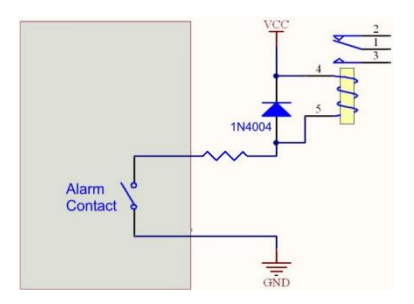

## **TECHNICAL CHARACTERISTICS**

| General characteristics                                                     |                                                                                                    |  |
|-----------------------------------------------------------------------------|----------------------------------------------------------------------------------------------------|--|
| Dimensions (w/o antennas)                                                   | L x l x h = 141.2 x 99 x 35 mm<br>L x l x h = 8.85 x 4.25 x 2.42 in                                                                                                    |  |
| Weight                                                                      | <b>AirBox/10:</b> 311 g w/o accessories, 345 g with antennas and power supply terminal block                                                                                                |  |
| weight                                                                      | AirBox/12: 338 g w/o accessories, 412 g with antennas and power supply terminal block                                                                                                    |  |
| Enclosure                                                                   | IP 30                                                                                                    |  |
| Operating temperatures range                                                | -20°C to +60°C (-4°F à 140°F)                                                                                                    |  |
| Storage temperatures range                                                  | -40°C to +85°C (-40°F à 185°F)                                                                                                    |  |
| Relative humidity                                                           | 5% to 95% non-condensing                                                                                                    |  |
|                                                                             | Short push (< 1 sec), anytime:<br>→ Reset                                                                                                    |  |
| Reset button (accessible from<br>front panel with a sharp object<br>< 2 mm) | Long push (> 2 sec.):<br>- while operating:<br>→ Restore factory settings<br>- while in emergency upgrade mode:<br>→ Restore factory settings<br>- at startup:<br>→ enter emergency upgrade |  |

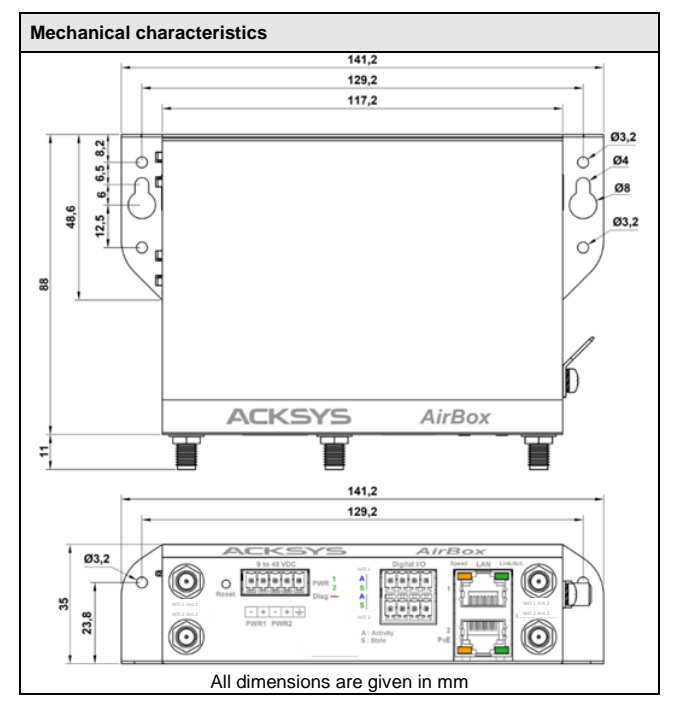

| Software                                              |                                                                                               |  |
|-------------------------------------------------------|-----------------------------------------------------------------------------------------------|--|
| Device configuration                                  | Automatic discover of the product<br>Built in web interface with<br>login/password protection |  |
| Firmware upgrade                                      | Via web browser or "WaveManager"                                                              |  |
| SNMP                                                  | SNMP V2C, V3                                                                                  |  |
| Operating mode                                        | AP (Access Point), Router, Repeater,<br>Bridge/Client, Mesh, WDS                              |  |
| AP mode only                                          |                                                                                               |  |
| Network topology                                      | Infrastructure                                                                                |  |
| Security                                              | WEP, WPA,802.1x authenticator, SSID visibility status                                         |  |
| Client/Bridge mode only                               |                                                                                               |  |
| Network topology                                      | Infrastructure, ad-hoc or mesh mode                                                           |  |
| Security                                              | WEP, WPA2, 802.1x supplicant.<br>AES/TKIP/WEP by hardware encryption                          |  |
| Mesh mode only (supported only with WiFi 4 interface) |                                                                                               |  |
| Network topology                                      | 802.11s                                                                                       |  |
| Security                                              | SAE/AMPE                                                                                      |  |

| Power supply                  |                                                                                                    |
|-------------------------------|----------------------------------------------------------------------------------------------------|
| Number of power supply inputs | 3, PWR1, PWR2 and PoE                                                                                                    |
| PWR1/PWR2 source              | 9 to 48VDC protected against wire<br>inversion<br>5-ways terminal block connector                                                                                              |
| PoE source                    | 802.3af /802.3at type 1 class 3 on LAN2<br>Feature available from V2 version of the<br>product                                                                                 |
| Power consumption             | AirBox/10: Average consumption<br>between 2,1 et 6W. Recommended<br>power supply 7W.<br>AirBox/12: Average consumption<br>between 2,7 et 11W. Recommended<br>power supply 15W. |

| Ethernet interface |                                                                                                    |
|--------------------|----------------------------------------------------------------------------------------------------|
| Number of ports    | 2 (LAN1, LAN2), LAN2 with PoE 802.3af                                                                          |
| Type of ports      | Auto MDI/MDI-X<br>10 BASE T/100 BASE Tx/1000 BASE T<br>with automatic 802.3u negotiation<br>(10/100/1000 Mbps) |
| Connectors         | RJ45                                                                                                    |
| Cables             | Ethernet CAT5e UTP, 2x RJ45<br>connector (straight cable T568B)                                                |

| Digital inputs |                                       |
|----------------|---------------------------------------|
| Number of DIO  | 2 (IN1, IN2)                          |
| Туре           | Opto-isolated                         |
| Tension max    | 24VDC, protected against over-voltage |
| Isolation      | 1500V                                 |
| Connector      | 8-ways terminal block connector       |

| Digital outputs (Alarm contact) |                                                                |  |
|---------------------------------|----------------------------------------------------------------|--|
| Number of DIO                   | 2 (OUT1, OUT2)                                                 |  |
| Туре                            | Solid state relay 1 form A (normally open)                     |  |
| Max voltage                     | 60VDC, not polarized, protected against transient over-voltage |  |
| Max load current                | 80mA                                                           |  |
| ON-Resistance                   | 25 ohms typ., 35 ohms max                                      |  |
| Isolation                       | 1500V                                                          |  |
| Connector                       | 8-ways terminal block Connector                                |  |

| Wi-Fi interfaces                 |                                                                                                    |
|----------------------------------|----------------------------------------------------------------------------------------------------|
| Number of interfaces             | 1 for AirBox/10 ou /14 (WiFi)<br>2 for AirBox/12 (WiFi1, WiFi2)                                                                                                    |
| WiFi or WiFi1                    | AirBox/12 V1/V2 : 802.11ac wave 1 3T/3R<br>AirBox/12 V3 : 802.11ac wave 1 2T/2R                                                                                                    |
| WiFi2                            | 802.11a/h, 802.11b, 802.11g, 802.11n et<br>802.11ac                                                                                                    |
| Radio mode                       | 802.11ac 3T/3R: up to 1,3 Gbps<br>802.11ac 2T/2R: up to 866,6 Mbps<br>802.11n 3T/3R: up to 450 Mbps<br>802.11n 2T/2R: up to 300 Mbps<br>802.11a/h: from 6 to 54 Mbps<br>802.11b: from 1 to 11Mbps<br>802.11g : from 11 to 54 Mbps |
| Modulation rates                 | AirBox/12 V1/V2 : 802.11ac wave 1 3T/3R<br>AirBox/12 V3 : 802.11ac wave 1 2T/2R                                                                                                    |
| Frequency range for 802.11a/n/ac | 5 GHz; 5.150 to 5.850 GHz                                                                                                    |
| Frequency range for 802.11b/g/n  | 2.4 GHz; 2.412 to 2.484 GHz                                                                                                    |
| Antenna sockets                  | 2 RP-SMA female for AirBox/10<br>5 RP-SMA female for AirBox/12 (V1 and V2)<br>4 RP-SMA female for AirBox/12 (V3)                                                                                                    |

| Wi-Fi1 / dual-band 11n 2T/2R                                                                                                    |                                                                |                                                           |
|----------------------------------------------------------------------------------------------------|----------------------------------------------------------------|-----------------------------------------------------------|
|                                                                                                    | Modes                                                          | 1 RF chain                                                |
| Output Tx<br>power (radio<br>card output)                                                                                                    | 802.11b/g                                                      | 19 dBm @ 6M<br>15 dBm @ 54M                               |
|                                                                                                    | 802.11a                                                        | 18 dBm @ 6M<br>15 dBm @ 54M                               |
|                                                                                                    | 802.11gn HT20                                                  | 20.5 dBm @ 7.2 Mbps (MCS 0)<br>18 dBm @ 72.2 Mbps (MCS 7) |
|                                                                                                    | 802.11gn HT40                                                  | 20.5 dBm @ 15 Mbps (MCS 0)<br>18 dBm @ 150 Mbps (MCS 7)   |
|                                                                                                    | 802.11an HT20                                                  | 18 dBm @ 7.2 Mbps (MCS 0)<br>15 dBm @ 72.2 Mbps (MCS 7)   |
|                                                                                                    | 802.11an HT40                                                  | 18 dBm @ 15 Mbps (MCS 0)<br>15 dBm @ 150 Mbps (MCS 7)     |
| Values are given by the radio card manufacturer at ±2dB.<br>They must be subtracted by 2dB because of RF losses between radio card connector and antenna connector.<br>The values are given for 1 chain. Aggregate power is calculated by adding 3 dB for 2 chains and 4.8 dB for 3<br>chains. |                                                                |                                                           |
|                                                                                                    | 802.11b                                                        | NA                                                        |
|                                                                                                    | 802.11b/g                                                      | -94 dBm @6M<br>-80 dBm @54M                               |
|                                                                                                    | 802.11a                                                        | -96 dBm @6M<br>-84 dBm @54M                               |
| Rx sensitivity<br>(radio card                                                                                                    | 802.11gn HT20                                                  | -92 dBm @ 7.2Mbps (MCS 0)<br>-76 dBm @ 72.2 Mbps (MCS 7)  |
| input)                                                                                                    | 802.11gn HT40                                                  | -90 dBm @ 15 Mbps (MCS 0)<br>-73 dBm @ 150 Mbps (MCS 7)   |
|                                                                                                    | 802.11an HT20                                                  | -96 dBm @ 7.2Mbps (MCS 0)<br>-75 dBm @ 72.2 Mbps (MCS 7)  |
|                                                                                                    | 802.11an HT40                                                  | -91 dBm @ 15 Mbps (MCS 0)<br>-72 dBm @ 150 Mbps (MCS 7)   |
| Values are given by th<br>Add 2 dB to get the va                                                                                                    | e radio card manufacturer with a lue on the antenna connector. | a ±2dB tolerance.                                         |

| WiFi2 / Dual-band 11ac wave 1 2T/2R or 3T/3R                                                                              |                                                                                             |                                                                                       |
|----------------------------------------------------------------------------------------------------|---------------------------------------------------------------------------------------------|---------------------------------------------------------------------------------------|
|                                                                                                    |                                                                                             | 1 RF chain                                                                            |
| Output Tx power<br>(radio card output)                                                                                    | 802.11b/g                                                                                   | 19 dBm @ 6M<br>15 dBm @ 54M                                                           |
|                                                                                                    | 802.11a                                                                                     | 18 dBm @ 6M<br>15 dBm @ 54M                                                           |
|                                                                                                    | 802.11gn HT20                                                                               | 19 dBm @ MCS 0<br>13 dBm @ MCS 7                                                      |
|                                                                                                    | 802.11gn HT40                                                                               | 18 dBm @ MCS 0<br>13 dBm @ MCS 7                                                      |
|                                                                                                    | 802.11an HT20                                                                               | 18 dBm @ MCS 0<br>13 dBm @ MCS 7                                                      |
|                                                                                                    | 802.11an HT40                                                                               | 18 dBm @ MCS 0<br>12 dBm @ MCS 7                                                      |
|                                                                                                    | 802.11ac HT20                                                                               | 18 dBm @ MCS 0<br>12 dBm @ MCS 9                                                      |
|                                                                                                    | 802.11ac HT40                                                                               | 18 dBm @ MCS 0<br>11 dBm @ MCS 9                                                      |
|                                                                                                    | 802.11ac HT80                                                                               | 18 dBm @ MCS 0<br>10 dBm @ MCS 9                                                      |
| Values are given by the radio<br>They must be subtracted by<br>connector. The values are give<br>and 4.8 dB for 3 chains. | ard manufacturer at ±2dB.<br>2dB because of RF losses be<br>en for 1 chain. Aggregate power | tween radio card connector and antenna<br>r is calculated by adding 3 dB for 2 chains |
|                                                                                                    |                                                                                             |                                                                                       |

|                                                                                                    | 802.11b       | Non disponible                   |
|----------------------------------------------------------------------------------------------------|---------------|----------------------------------|
| Rx sensitivity (radio<br>card input)                                                                                          | 802.11b/g     | -94 dBm @6M<br>-80 dBm @54M      |
|                                                                                                    | 802.11a       | -96 dBm @6M<br>-84 dBm @54M      |
|                                                                                                    | 802.11gn HT20 | -94 dBm @MCS 0<br>-77 dBm @MCS 7 |
|                                                                                                    | 802.11gn HT40 | -93 dBm @MCS 0<br>-75 dBm @MCS 7 |
|                                                                                                    | 802.11an HT20 | -95 dBm @MCS 0<br>-77 dBm @MCS 7 |
|                                                                                                    | 802.11an HT40 | -92 dBm @MCS 0<br>-77 dBm @MCS 7 |
|                                                                                                    | 802.11ac HT20 | -94 dBm @MCS 0<br>-70 dBm @MCS 9 |
|                                                                                                    | 802.11ac HT40 | -91 dBm @MCS 0<br>-65 dBm @MCS 9 |
|                                                                                                    | 802.11ac HT80 | -90 dBm @MCS 0<br>-61 dBm @MCS 9 |
| Values are given by the radio card manufacturer with a ±2dB tolerance.<br>Add 2 dB to get the value on the antenna connector. |               |                                  |

## **Regulatory compliance**

The device conforms to the following council directive and is appropriately CE marked:

| N°         | Titre                                                                                       |
|------------|---------------------------------------------------------------------------------------------|
| 2014/53/EU | Radio Equipment Directive (RED)<br>(See the EU DECLARATION OF CONFORMITY<br>on our website) |

WiFi/WiFi1 interface conforms to:

| FCC part 15 FCC modular approval (ID = Z9W-RMB) |  |
|-------------------------------------------------|--|
|-------------------------------------------------|--|

WiFi2 interface conforms to:

| FCC part 15 | FCC modular approval (ID = TK4WLE900VX)<br>FCC modular approval (ID = TK4WLE600VX) |
|-------------|------------------------------------------------------------------------------------|
|             |                                                                                    |

## **OPTIONAL ACCESSORIES**

| REFERENCE                           | CONTENT                                                                              |
|-------------------------------------|--------------------------------------------------------------------------------------|
| PWS12-UNI-PH3                       | AC (110V/220V) to 12 VDC power adapter with cable terminated by 3 pin terminal block |
| WL-FIX-RD2                          | DIN rail fixing kit                                                                  |
| All items can be ordered separately |                                                                                      |